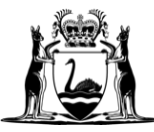

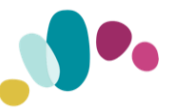

### HOW TO APPLY FOR THE HOUSEHOLD ELECTRICITY CREDIT

### Step 1: Follow the link below to the RevenueWA Online Services Portal <u>https://apps.osr.wa.gov.au/portal/0/home</u>

## **Step 2:** If you have previously registered for an online account, login to your account and skip to Step 6.

|       | Government of<br>Department of Fi<br>RevenueWA | Western Australia<br>nance |            |           |          |                                         |                                                 |
|-------|------------------------------------------------|----------------------------|------------|-----------|----------|-----------------------------------------|-------------------------------------------------|
| Home  | Calculators                                    | Contact Us                 |            |           |          |                                         |                                                 |
| - 10  |                                                | and and                    | -          |           | -        |                                         |                                                 |
|       |                                                |                            |            |           |          | ∃ Online                                | e account                                       |
|       |                                                |                            | the second |           |          | Login or register fo<br>access our wide | or an online account to<br>e range of services. |
|       |                                                | - dade                     | udahaa     |           |          | Lo                                      | ogin                                            |
|       |                                                |                            |            | -         |          | Register                                | Forgot password?                                |
| N. NY |                                                |                            |            | miller    | and the  | the .                                   |                                                 |
|       |                                                |                            | Our Ser    | vices     |          |                                         |                                                 |
| (3)   | Duties                                         | View more                  | Land Tax   | View more | Grants & | Subsidies                               | View more                                       |

If you do not have an online account, click 'Register'.

### Step 3: Register your email by filling in the required fields. You must select "I'm not a robot" before clicking Submit.

| Register for an online a                                                  | ccount                                   |
|---------------------------------------------------------------------------|------------------------------------------|
| Before you can access our services register your email with us. It only t | s, you'll need to<br>akes a few moments. |
| JOHN                                                                      |                                          |
| CITIZEN                                                                   |                                          |
| johncitizen@gmail.com                                                     |                                          |
| 🗸 I'm not a robot                                                         | reCAPTCHA<br>Privacy - Terms             |
| Sut                                                                       | omit Cancel                              |

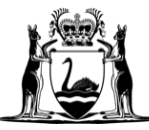

Government of **Western Australia** Department of **Finance** 

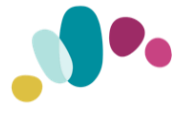

**Step 4:** Once you click submit, you will be sent an email with a link to complete your registration process. If you do not see the email in your inbox, please check your junk or spam folder.

Click on the link in the email to complete your online account registration.

| Government of Western Australia<br>Department of Finance<br>Office of State Revenue                                   |
|----------------------------------------------------------------------------------------------------|
| Hi JOHN, you're almost there!                                                                                         |
| We received a request to create an Online Services Portal account using this email address.                           |
| To continue with the process, please click the button below or copy the URL into your browser.                        |
| CONTINUE                                                                                                    |
| http://title.inde.cfinitium.gov.av/7803tactalOhome?token=05013ED695585A23888A4FHA083A58E8038A0569780D4655208D6A888839 |
| Copylight @ 2018 Department of Finance, State Revenue. All rights reserved.                                           |

**Step 5**: Complete the required fields and click Register.

**Important:** This registration is for creating an online account only and does not register you for the Household Electricity Credit Payment.

| Registration                                            |                                  |  |  |  |  |
|---------------------------------------------------------|----------------------------------|--|--|--|--|
| Account details                                         |                                  |  |  |  |  |
| Your Name<br>Email Address                              | YOUR NAME<br>YOUR EMAIL ADDRESS  |  |  |  |  |
| Account security                                        |                                  |  |  |  |  |
| * Password * Confirm Password                           | <i>i</i> password policy         |  |  |  |  |
| Contact details                                         |                                  |  |  |  |  |
| * Mobile Mobile Add contact num * Street Address Postal | ♥ +61 ♥<br>Iber<br>Same as above |  |  |  |  |
| By registering, you agree to our <u>Terms of</u>        | Use. Register Cancel             |  |  |  |  |

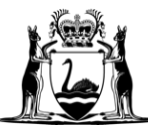

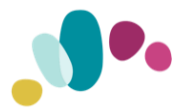

**Step 6:** Once you have logged in to your account, click "Electricity Credits" on the bottom left of the homepage. In the next screen, click "Apply for a Household credit".

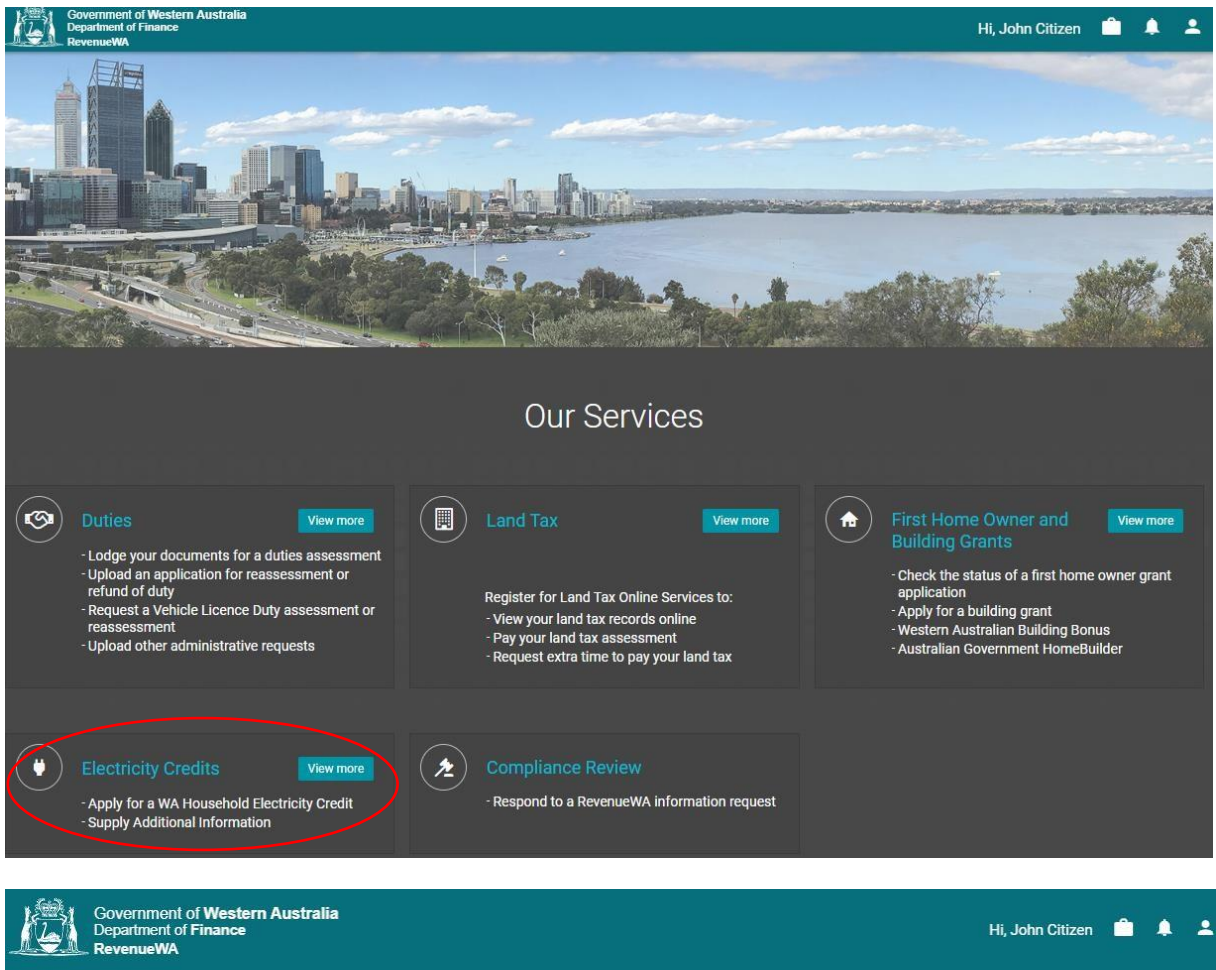

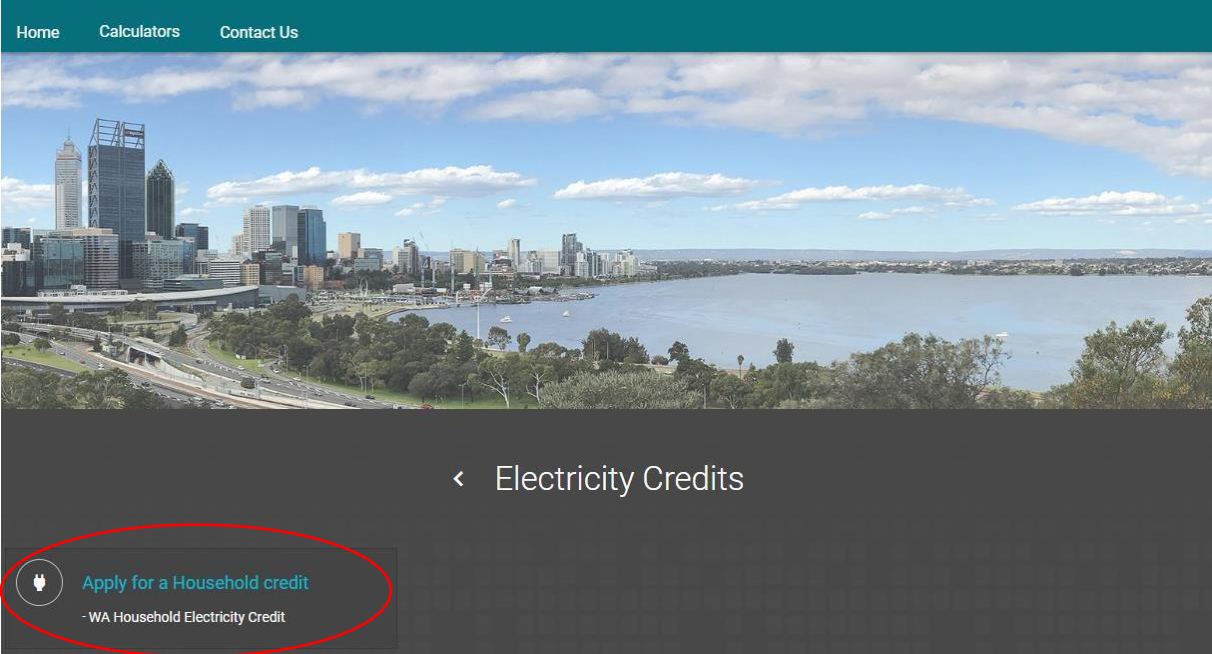

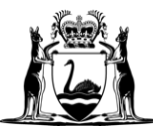

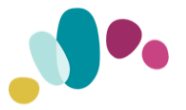

#### Step 7: Complete Property Details

**Important:** The residential address should be the household that you were incurring electricity costs at on 9 May 2023.

If your address does not appear, select the highlighted area to enter your address manually.

| Property Details                                                                                                    |
|----------------------------------------------------------------------------------------------------|
| What is the residential address that you are claiming the Household Electricity Credit for?                                                                        |
|                                                                                                    |
| If you can't find your address listed above, click here powered by Google                                                                                          |
|                                                                                                    |
| Is the property used for a purpose other than the applicant's usual place of residence? 🚺                                                                          |
| ⊖ Yes ⊖ No                                                                                                    |
| How is the electricity usage at this residence measured?                                                                                                    |
| ✓                                                                                                    |
| INFORMATION: An embedded network is a private electricity network which supplies multiple homes including apartment blocks, retirement villages and caravan parks. |
|                                                                                                    |

#### Step 8: Complete Electricity Account Details

Please be aware that more prompts will appear based on your answers.

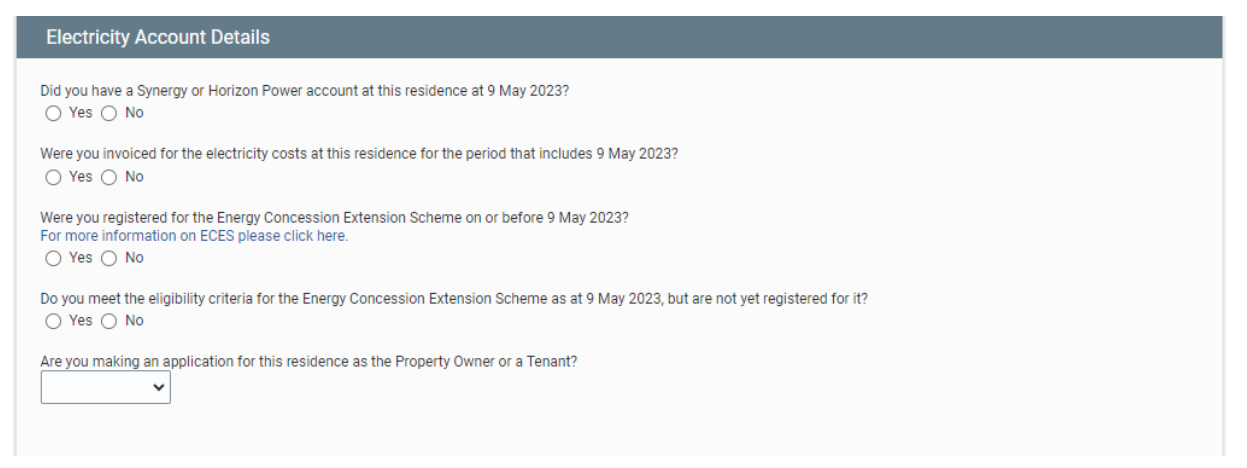

**Step 9:** Complete "Applicant Details" by selecting the + sign on the right-hand side.

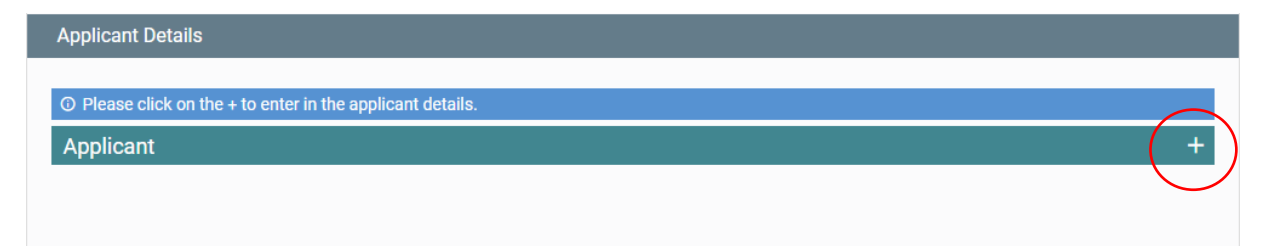

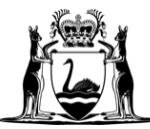

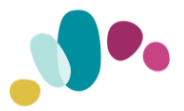

The applicants name should be that of an owner-occupier or tenant who was incurring electricity costs as part of the household on 9 May 2023. Only one owner-occupier or tenant should apply on behalf of their household.

| * Туре                    | Individual 🗸               |
|---------------------------|----------------------------|
| * Acting in capacity as a | O Natural Person O Trustee |
|                           |                            |
| * Family Name             |                            |
| * Given Name(s)           |                            |
| * Contact Number          |                            |
| * Address                 |                            |
| * Email Address           |                            |
|                           | Save Cancel                |

**10:** Once saved, your screen should reflect the image below. To add supporting documents to your application, click the Upload Document icon to the left of your name.

| O The following documents are the minimum required to allow you to lodge your electronic application.                                                      |                                           |                    |                         |  |  |
|----------------------------------------------------------------------------------------------------|-------------------------------------------|--------------------|-------------------------|--|--|
| • (#1) Proof of Identity - Copy of birth certificate, current Australian or international passport or current driver's licence (front and back)            |                                           |                    |                         |  |  |
| (#2) Proof of Electricity Payment - An invoice or receipt for payment of electricity covering the period 9 May 2023                                        |                                           |                    |                         |  |  |
| • (#4) Bank Statement - A copy of your current bank statement showing your account name, BSB and account number                                            |                                           |                    |                         |  |  |
|                                                                                                    |                                           |                    |                         |  |  |
| Onthe of Decomposite                                                                                                    |                                           |                    |                         |  |  |
| Optional Documents                                                                                                    |                                           |                    |                         |  |  |
|                                                                                                    |                                           |                    |                         |  |  |
| O The following list of documents are documents you MAY                                                                                                    | need to provide to allow Reve             | enueWA to fully pr | rocess your application |  |  |
| • (#3) Lease Agreement - A copy of the current lease agreement betw                                                                                        | ween the tenant(s) and the landlo         | rd(s)              |                         |  |  |
| • (#5) Letter of Authority - A copy of a signed letter of authority from all owners agreeing to be paid into a bank account in a different name            |                                           |                    |                         |  |  |
| • (#6) Letter of Authority (Tenants) - A copy of a signed letter of authority from all tenants agreeing to be paid into a bank account in a different name |                                           |                    |                         |  |  |
| • (#99) Other Supporting Docs - Other Supporting Docs                                                                                                    |                                           |                    |                         |  |  |
|                                                                                                    |                                           |                    |                         |  |  |
| Type Name Detai                                                                                                    | ils                                       | Email Address      | Uploaded documents      |  |  |
| Individual citizen, john Date Conta                                                                                                    | of Birth 1/01/1970<br>act Number 92621165 | JOHNCITIZEN        |                         |  |  |
| pload documents by clicking to n the left                                                                                                    |                                           |                    |                         |  |  |

A drop-down menu will appear. Select "Document type" and then "Choose File". Once you have chosen the correct file, click "Upload".

|                                                   | Туре                                         |               | Details                                            | Email Address | Uploaded documents |
|---------------------------------------------------|----------------------------------------------|---------------|----------------------------------------------------|---------------|--------------------|
| e 🖞 🖗                                             | Individual                                   | citizen, john | Date of Birth 1/01/1970<br>Contact Number 92621165 | JOHNCITIZEN   |                    |
| Upload documents by clicking <b>B</b> on the left |                                              |               |                                                    |               |                    |
| Document type<br>(max 10 MB)                      |                                              |               | Choose File No file chosen                         | Uplo          | ad Cancel          |
|                                                   | Proof of Identity                            | Payment       | _                                                  |               |                    |
| Payment De                                        | Lease Agreement<br>Bank Statement            | ayment        |                                                    |               |                    |
| _                                                 | Letter of Authority<br>Letter of Authority ( | Tenants)      |                                                    |               |                    |
| BSB No                                            | Other Supporting Do                          | ocs           |                                                    |               |                    |

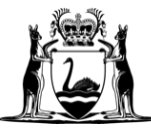

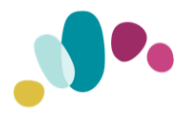

# Step 11: Complete the Payment details by inputting your BSB, Account number, and account name. The account information should match the details on the bank statement you provide.

Once you have completed the form, click LODGE to submit your application.

| Payment Details                                                                                                    |       |                |  |  |  |  |
|----------------------------------------------------------------------------------------------------|-------|----------------|--|--|--|--|
| BSB No.                                                                                                    | Q     |                |  |  |  |  |
| Bank Name                                                                                                    |       |                |  |  |  |  |
| Branch Name                                                                                                    |       |                |  |  |  |  |
| Account Number                                                                                                    |       |                |  |  |  |  |
| Account Name                                                                                                    |       |                |  |  |  |  |
| <b>INFORMATION:</b> The \$400 payment will be made by EFT directly into the bank account you provide. If the account is not in the name of all owners or tenants, you must provide written authorisation to have the payment made into the nominated account on behalf of the residence. |       |                |  |  |  |  |
|                                                                                                    | Lodge |                |  |  |  |  |
| Cancel                                                                                                    |       | Save for later |  |  |  |  |

If you cannot complete the application for any reason, click 'Save for later" in the bottom right-hand corner so that your progress is not lost. You can return to your incomplete application by selecting the briefcase icon at the top right-hand side of the page.

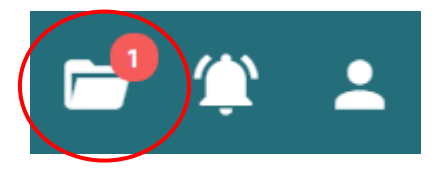

**Important:** If you have selected "Save for later" your application <u>has not been received.</u> You must complete your application and lodge it by 30 November 2023. Late or incomplete applications will not be accepted.